# **B&G** Zeus<sup>2</sup> Glass Helm QuickStart Guide

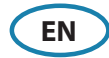

### Turning on/off the Zeus<sup>2</sup> Glass Helm system

#### Press the **Power** key/button:

- on the front of the Zeus<sup>2</sup> processor
- on the front of the monitor (depending on type of monitor and configuration)
- on the ZC1 remote controller (accessory)
- on the Home page or System Controls dialog (turning off only).

### How to operate the system

The Zeus<sup>2</sup> Glass Helm multi-function system offers several choices of operation:

**Using the touchscreen:** Multi-touch gestures for object selection and menu access. Requires a touchscreen monitor in the system.

**Using external controller:** Keyboard, Mouse or Trackball connected via the USB port, or ZC1 remote controller connected via the network. For more details, refer to the Zeus<sup>2</sup> Glass Helm operator manual and the separate manual for the ZC1.

# **The System Controls dialog**

Quick access to system settings, changing between day and night mode, turning off the Zeus<sup>2</sup> Glass Helm system, etc.

Activate the dialog by swiping from the top of the screen or by pressing a **Power** button/key.

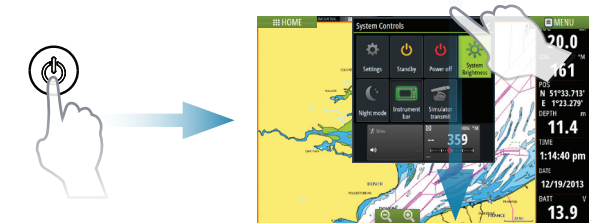

→ *Note:* The content of the **System Controls** dialog depends on connected equipment and active panel.

# The Home page

Activate the Home page by selecting the **Home** button.

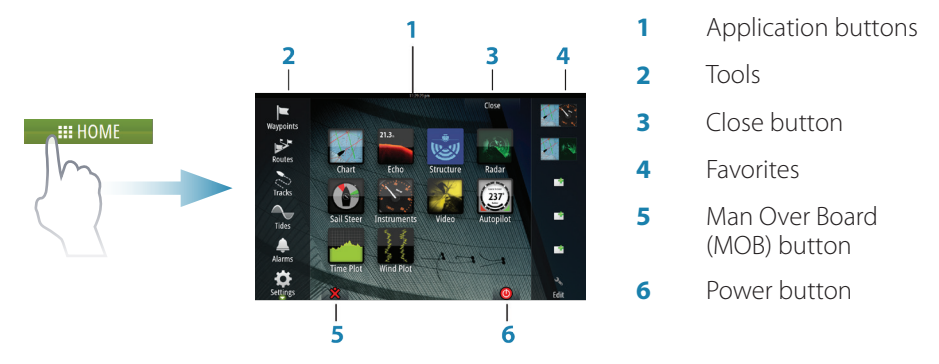

You can customize the Home page background by adding your own .png or .jpg file.

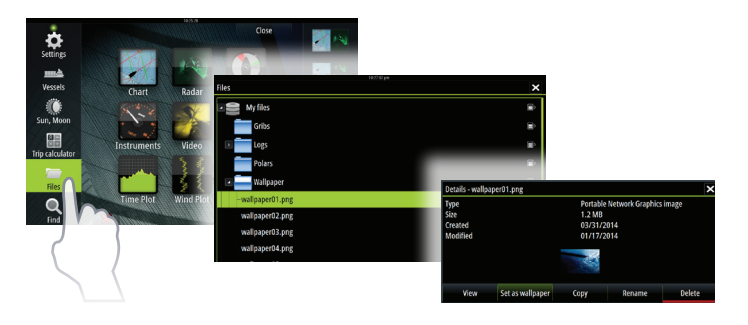

### **Positioning a MOB mark**

Save a Man Over Board (MOB) mark at vessel's position by selecting the **MOB** button on the Home page.

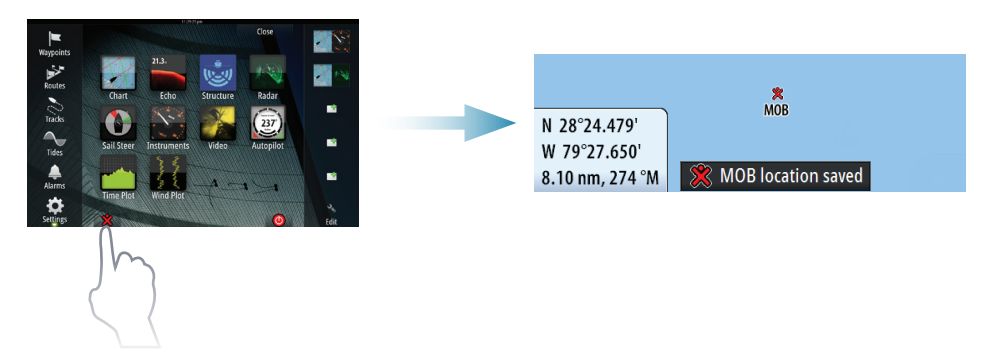

# **Application pages**

Activate an application page by:

- selecting the application button (full page panel), by
- selecting a favorites button, or by
- pressing and holding an application button to select a predefined split page.

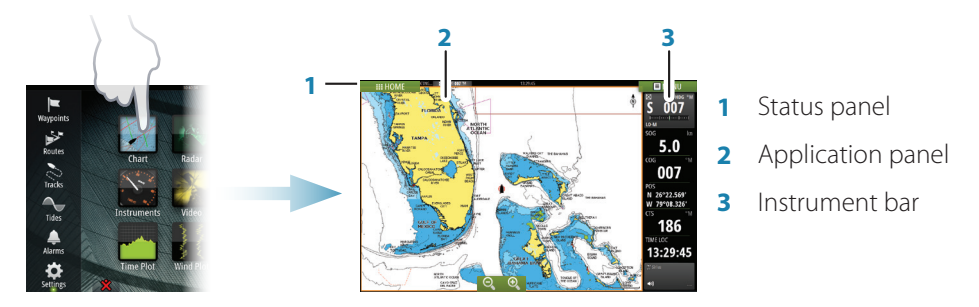

#### Adjust panel size

The size of the panel in a split page can be adjusted.

- 1. Select the adjust split button in the System Controls dialog to show the resize icon
- 2. Drag the resize icon to set preferred panel size
- 3. Save the changes by tapping the screen.

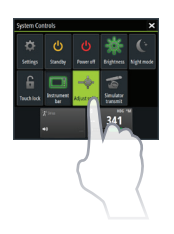

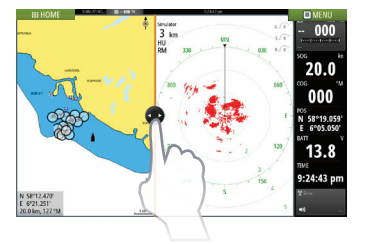

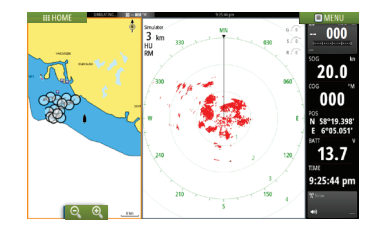

### Edit a favorite page

Enter the Favorites edit mode by:

- selecting the Edit icon, or by
- pressing and holding a favorite button

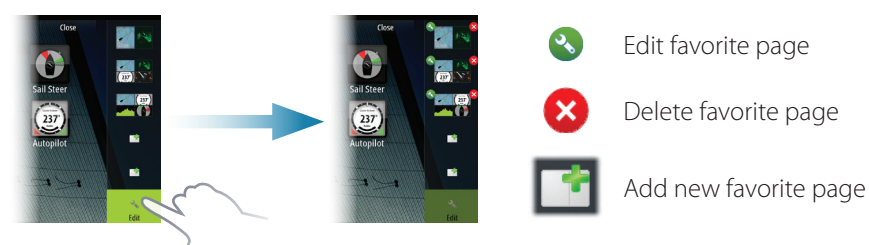

Edit an existing favorite page or configure a new page by dragging panel icons into or out from the preview area.

To save the changes, tap the **Save** button.

#### The Instruments bar

Select the Instrument bar button in the System Controls dialog to turn the bar on/off.

To edit the content of the **Instrument bar:** 

- **1.** Tap the Instrument bar to make it active
- 2. From the **MENU**, select the edit option
- 3. Tap the item you want to change
- 4. Select the information you want to display in the Instrument bar
- 5. Select Finish editing in the menu to save the changes.

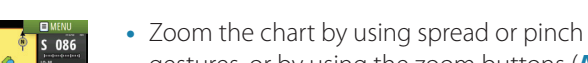

- gestures, or by using the zoom buttons (A). • Move the view in any direction by panning the chart.
- Display information about a chart item by tapping the item.

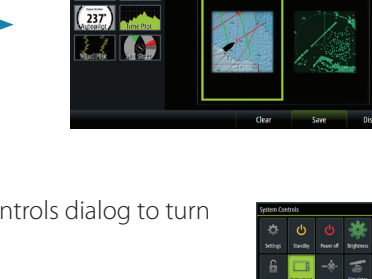

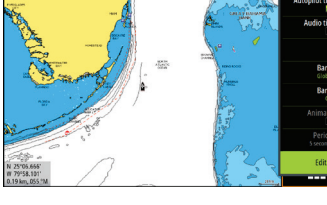

**Charts** 

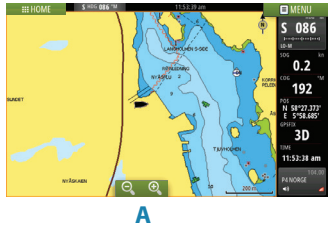

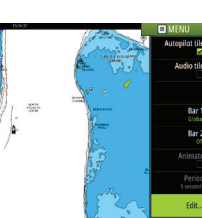

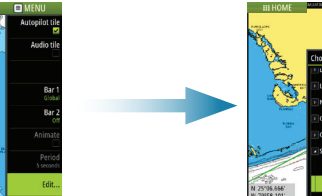

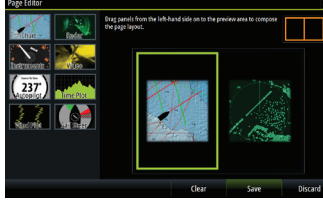

006 80 235

#### **Waypoints**

Save a waypoint at vessel's position by selecting the new waypoint option in the menu.

Save a waypoint at selected position:

- 1. Tap the chart to place the cursor at selected position
- **2.** Select the new waypoint option in the menu.

#### Routes

Create a route:

- 1. Tap the chart to activate the cursor
- 2. Select the new route option in the menu
- 3. Tap the chart to position the first routepoint
- 4. Continue tapping the chart to position additional waypoints
- 5. Save the route by selecting the save option from the menu.

### Autorouting and EasyRouting (not available in the US)

- 1. Position at least two routepoints (first and last in a route) or open an existing route for editing.
- 2. From the menu, select **Autorouting** then **Entire Route**, if you want the system to add new routepoints between first and last routepoints; or choose Selection, if you want to manually select the routepoints that define the limits for the autorouting.
- 3. Select Accept to start the autorouting.
- **4.** Select **Keep** to accept the routepoints' positions.
- 5. Save the route by selecting the save option in the menu.

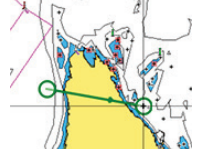

First and last routepoint - Entire Route

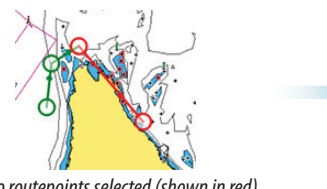

Two routepoints selected (shown in red)

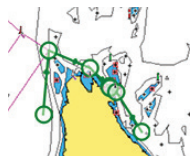

Result after Autorouting

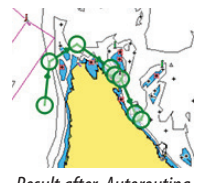

Result after Autoroutina

→ *Note:* These two features require compatible cartography: Autorouting: Navionics+ and Navionics Platinum. EasyRouting: Jeppesen CMAP MAX-N+.

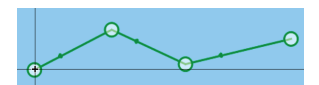

8

#### Overlay

Add a radar or weather overlay on the chart by selecting the option in the menu.

#### Navigating

Navigate to cursor's position:

- 1. Tap the chart to positioning the cursor
- 2. Select the Goto Cursor option in the menu.

Navigate a predefined route:

- tap the route to make it active, then select the route option in the menu followed by the start point, or
- select the route from the Routes dialog, then select forward or reverse direction.

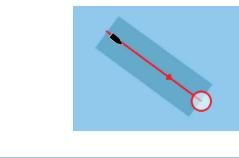

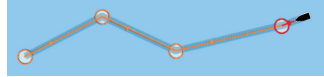

# Radar

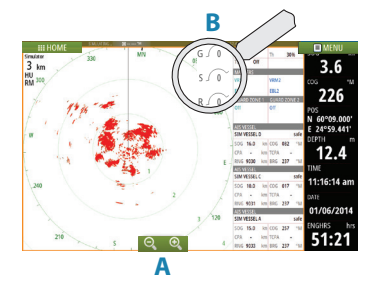

- Turn the radar transmitting on/off from the menu.
- Set the range by using the zoom icons (A).
- Adjust gain, sea clutter and rain clutter settings from the slide bar, displayed by tapping the settings icons (**B**), or from Adjust in the menu.

# Audio

Activate the Audio overlay by tapping the **Audio** tile in the Instrument bar.

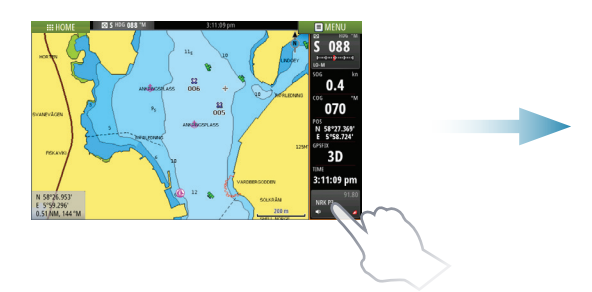

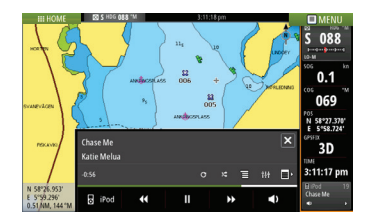

## SailSteer panel

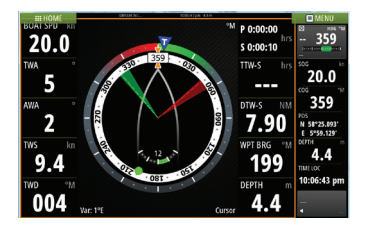

SailSteer provides a composite view of key sailing data. All data is displayed relative to the yacht's bow. The number of data fields included in the panel is dependent on available panel size.

# Laylines on Chart and SailSteer panels

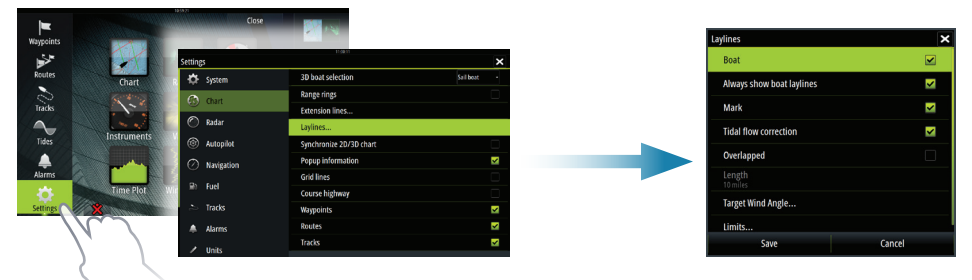

### WindPlot panel

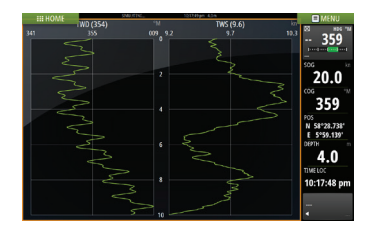

Wind direction and wind speed.

## **TimePlot panels**

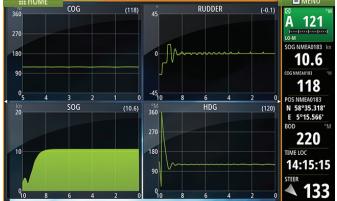

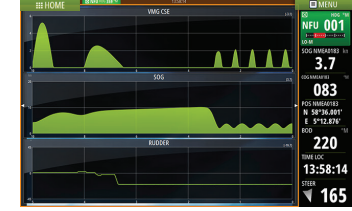

Two predefined layouts. Tap left/ right panel arrow to switch between layouts.

# Autopilot

The autopilot can be activated from any panel.

- 1. Tap the Autopilot tile in the Instrument bar
- 2. Select the Autopilot mode in the Autopilot pop-up

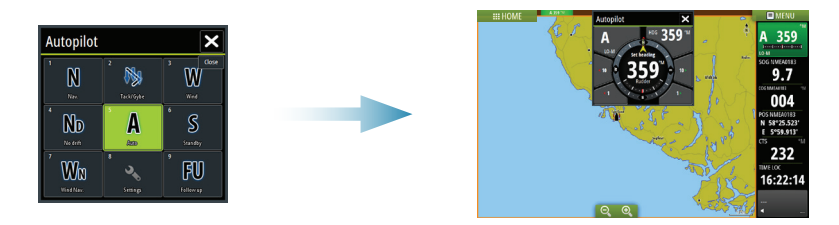

| S   | Standby               | Autopilot is passive. Used when manually steering at the helm                                                                     |
|-----|-----------------------|----------------------------------------------------------------------------------------------------|
| FU  | Follow-up *           | The rudder angle is set by ZC1 (accessory). The rudder will be moved to set angle                                                 |
| NFU | Non-Follow-<br>up     | The rudder movement is controlled by the <b>Port</b> and <b>Starboard</b> buttons in the Autopilot pop-up, or by another NFU unit |
| Α   | Auto                  | Automatic steering: maintaining the set heading                                                                                   |
| No  | NoDrift               | Automatic steering: keeping the vessel on a straight bearing line by compensating for drift                                       |
| N   | Navigation            | Automatic steering: navigating the vessel to a specific waypoint or through a route using GPS data                                |
| W   | Wind **               | Automatic steering: maintaining the set wind angle                                                                                |
| WN  | Wind<br>navigation ** | Automatic steering: navigating the vessel to a specific waypoint or through a route using both wind and GPS data                  |

- \* Not applicable for virtual rudder feedback configurations.
- \*\* Only available if the boat type is set to Sailboat.
- → Note: You switch the autopilot to Standby mode from any automatic mode by a short press on the Standby button in the Autopilot pop-up.

#### Adjust set heading / course / wind angle

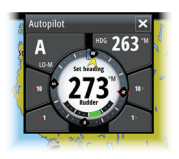

Adjust set heading (Auto mode), set wind angle (Wind mode) and set course (NoDrift mode) by tapping the **Port** or **Starboard** buttons in the autopilot pop-up. Heading can also be adjusted by tapping the HDG button and entering a heading value.

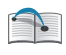

For more details, see the Zeus<sup>2</sup> Glass Helm operator manual.

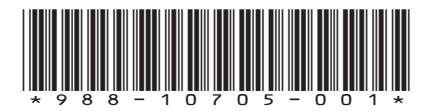